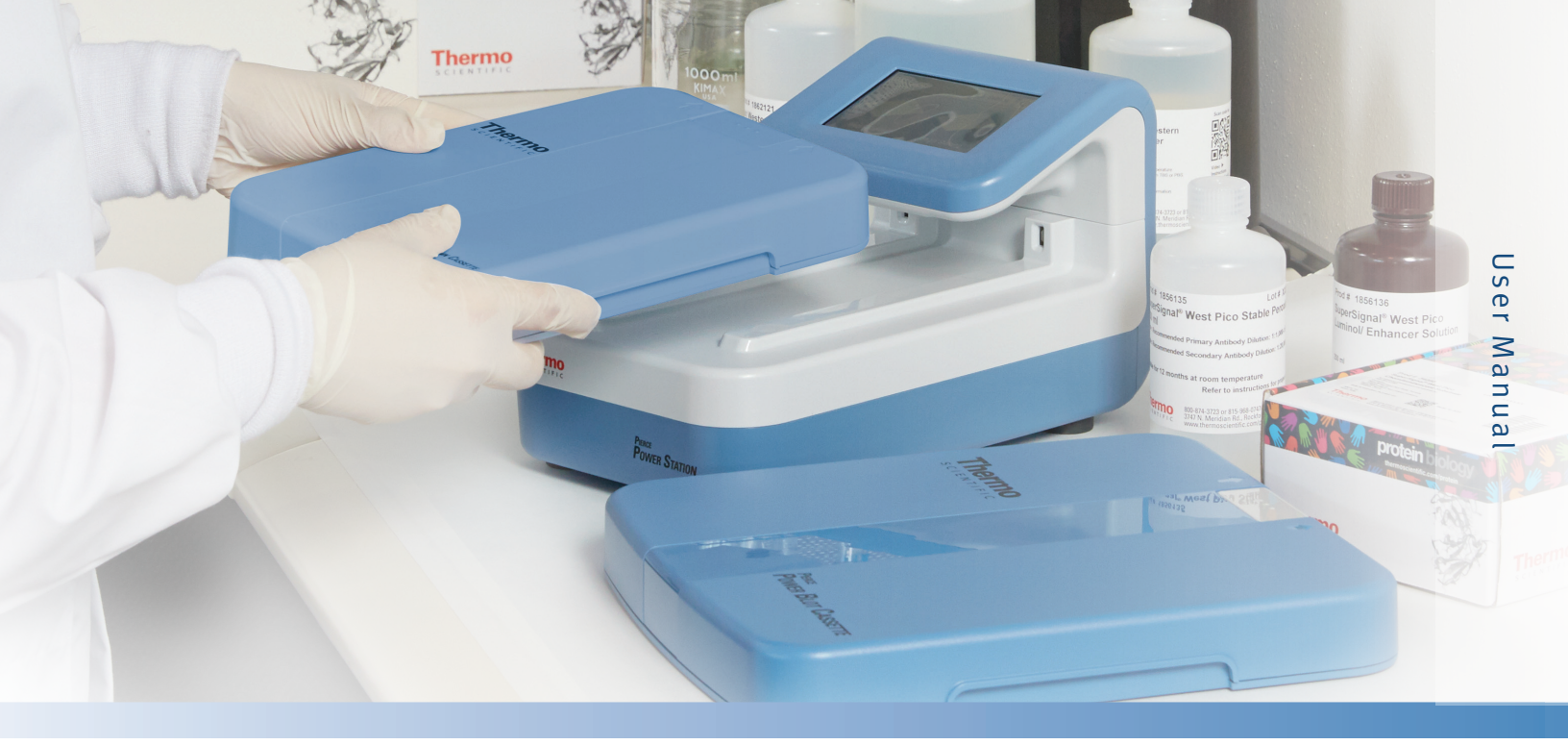

## Pierce Power Stainer Pierce Power Blotter Pierce Power System

Catalog Number 22830, 22833, 22834, 22835, 22836, 22838 Publication Number MAN0014886 Publication Part Number 2162585.1 Revision A.0

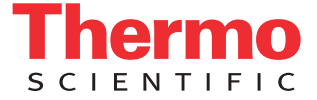

## **Table of Contents**

| Chapter 1 | Overview                                                   | 1  |
|-----------|------------------------------------------------------------|----|
| •         | Contacting Thermo Fisher Scientific                        | 2  |
|           | Instrument Overview                                        | 3  |
|           | Unpacking and Setup Instructions                           | 3  |
|           | User Interface                                             | 3  |
| Chapter 2 | Installation Guidelines                                    | 7  |
| •         | Space Requirements .                                       | 7  |
|           | Electrical Requirements                                    | 8  |
|           | Environmental Requirements                                 | 8  |
|           | Start Up                                                   | 11 |
|           | Shut Down                                                  | 11 |
| Chapter 3 | Pre-Programmed Staining Methods                            | 12 |
|           | Electrophoretic Staining                                   | 12 |
|           | Pierce Power Stain Solution, Destain Solution and Gel Pads | 13 |
| Chapter 4 | Modifying Staining Program Methods                         | 16 |
| •         | Troubleshooting: Electrophoretic Staining                  | 17 |
| Chanter 5 | Pre-Programmed Blotting Methods                            | 18 |
|           | Pierce 1-Step Transfer Buffer                              | 18 |
|           | Traditional Semi-Dry Transfer Method                       | 21 |
| Chanter 6 | Custom Blotting Methods                                    | 24 |
|           | Modifying Pre-Programmed Blotting Methods                  |    |
|           | Creating a New Custom Method                               |    |
|           | Recommended Maximum Watts/Hour Limit                       | 28 |
|           | Troubleshooting: Blotting                                  | 29 |
| Chapter 7 | Maintenance                                                | 30 |
|           | Cleaning the Pierce Power Station LCD Touchscreen          |    |
|           | Cleaning the Pierce Power Station Housing and Cassette     | 30 |
|           | Cleaning the Anode and Cathode Plates                      | 30 |

## Chapter 1: Overview

The Thermo Scientific<sup>™</sup> Pierce<sup>™</sup> Power Stainer (#22833) consists of a Thermo Scientific<sup>™</sup> Pierce<sup>™</sup> Power Station (#22838) with staining software and a Thermo Scientific<sup>™</sup> Pierce<sup>™</sup> Power Stain Cassette (#22836) for rapid Coomassie staining and destaining of proteins in polyacrylamide gels. Traditional Coomassie staining techniques require one hour to overnight for complete staining and destaining, but, when used in conjunction with Thermo Scientific<sup>™</sup> Pierce<sup>™</sup> Pierce<sup>™</sup> Midi and Mini Gel Power Staining Kits, the Pierce Power Stainer provides staining plus destaining efficiency in as few as 6 minutes. This significant reduction in protein staining/ destaining time is accomplished by fixing the protein to the gel and electrophoretically transporting the negatively charged Coomassie R250 dye rapidly through the gel matrix. The dye passes through the polyacrylamide and ionically binds to the protein, resulting in crisp blue bands with minimal background. With the system pulling remaining dye through the gel, no destaining is required. The system has been verified to work with commonly used pre-cast and homemade SDS-PAGE gels.

The Thermo Scientific<sup>™</sup> Pierce<sup>™</sup> Power Blotter (#22834) consists of the Pierce Power Station with blotting software and the Thermo Scientific<sup>™</sup> Pierce<sup>™</sup> Power Blot Cassette (#22835) for rapid semi-dry transfer of proteins from polyacrylamide gels to nitrocellulose or PVDF membranes. Traditional Western blotting techniques require a transfer of one hour to overnight to achieve optimal transfer efficiency. When used in conjunction with Thermo Scientific<sup>™</sup> Pierce<sup>™</sup> 1-Step Transfer Buffer, the Pierce Power Blotter provides transfer efficiency in 5-10 minutes, which is equivalent to, or better than, traditional blotting techniques without the need for gel pre-equilibration. This significant reduction in protein transfer time is accomplished by optimizing the ionic strength of the transfer buffer and increasing the current [amps (A)/cm<sup>2</sup>] flowing through the transfer stack. The system has been verified to work with commonly used pre-cast and homemade SDS-PAGE gels. The Pierce Power Blotter can also be used for standard semi-dry transfer protocols with Towbin buffer.

The Thermo Scientific<sup>™</sup> Pierce<sup>™</sup> Power System (#22830) consists of a Pierce Power Station with staining and blotting software, and the combination of the Pierce Power Stain Cassette and the Pierce Power Blot Cassette.

1

#### **Contacting Thermo Fisher Scientific**

For technical or service assistance on the Pierce Power Stainer, Blotter or System:

• U.S. Customers: 1-800-955-6288

Fax: 1-800-331-2286

Technical Support email for U.S. customers: customerservice@lifetech.com

• International Customers: Go to www.lifetech.com/ordersupport and select your specific location from the drop-down list at the bottom of the page. Selecting your country will provide contact and technical service details for local distributors.

For more information on the Thermo Scientific Protein Biology product line, please visit thermofisher.com

#### **Instrument Overview**

#### **Unpacking and Setup Instructions**

Unpack your new Pierce Power Station and/or cassette(s).

Verify that all of the accessories listed below are included with your package. Please note that the Pierce Power Station and cassette(s) can be purchased separately or combined.

Your purchase includes the following accessories (each quantity 1):

#### Included Accessories (Power Stainer, #22833)

Pierce Power Station Pierce Power Stain Cassette Quick Start Guide Roller Power Cord with C13 Connector

#### Included Accessories (Power Blotter, #22834)

Pierce Power Station Pierce Power Blot Cassette Quick Start Guide Roller Power Cord with C13 Connector

#### Included Accessories (Power System, #22830)

Pierce Power Station Pierce Power Stain Cassette Pierce Power Blot Cassette Quick Start Guide Roller Power Cord with C13 Connector

#### **User Interface**

The user interface consists of a color LCD menu touchscreen on the top of the Pierce Power Station. When turning on the Pierce Power Station for the first time, the **Cassette Type Activation** screen will appear. Follow the directions on the screen and insert the Power Stain Cassette or the Power Blot Cassette. The appropriate software will be activated and the option of inserting an additional cassette or pressing **Done** is given. Insert additional cassette or press **Done**.

| Cassette Type Activation                                                                                                    | Cassette Type Activation                                            |
|----------------------------------------------------------------------------------------------------|---------------------------------------------------------------------|
| This process will determine which cassette types<br>will be enabled in the software. You need only<br>activate one cassette of each type. | ✓ Stain Cassette Activated Insert Additional Cassette or Press Done |
| Done                                                                                                    | Done                                                                |

**IMPORTANT** If one cassette type (Power Stain Cassette or Power Blot Cassette) was previously activated, then the new cassette type must also be activated with the Pierce Power Station.

For example, when using the Pierce Power Blot Cassette for the first time with the Pierce Power Station activated only for staining, the blotting software must be activated. Press the **Settings** button on the Welcome screen. Press the arrow down to view more menu options, and select the **Cassette Type Activation** button. Currently installed cassette types will show up on the screen with a check mark to the left. To activate the blotting software, insert the Pierce Power Blot Cassette into the Pierce Power Station and remove when instructed. Press **Done** or activate an additional cassette type.

| Welcome<br>Pierce Power Station          | Settings Back                                        | Settings Back                                                                 |
|------------------------------------------|------------------------------------------------------|-------------------------------------------------------------------------------|
|                                          | 🛋 Audio Settings                                     | Software Update                                                               |
|                                          | 🔒 Info                                               | Cassette Type Activation                                                      |
| Begin Staining                           | 👌 Software Update                                    | ► Tutorial                                                                    |
| Cassette Type Activation                 | Cassette Type Activation                             | Cassette Type Activation                                                      |
| Stain Cassette Activated                 | ✓ Stain Cassette Activated<br>Blot Cassette Inserted | <ul> <li>Stain Cassette Activated</li> <li>Blot Cassette Activated</li> </ul> |
| Insert additional Cassette or press Done | Remove Cassette                                      |                                                                               |
| Done                                     | Done                                                 | Done                                                                          |

From the Welcome Pierce Power Station screen, the following selections are possible:

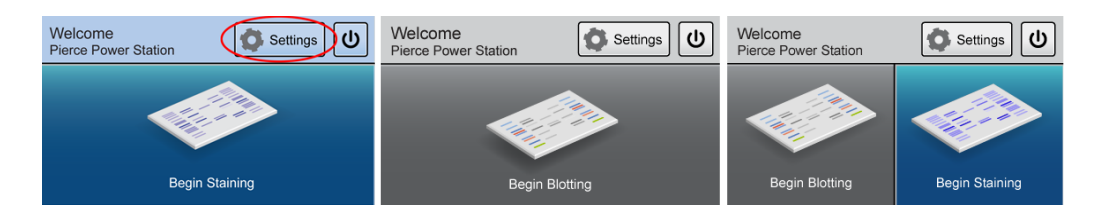

- Settings button change audio settings, view software and hardware versions, install software updates to the user interface, activate cassettes, and access Tutorial for blotting and staining.
- 2. Shutdown button safely shuts down the device.
- 3. Begin Blotting allows you to quickly access Pre-Programmed Methods, Recent Methods and Custom Methods, or return to Main Menu.
  - a. Pre-Programmed Methods allows you to quickly access the recommended amperage, voltage and time for the size and number of gels that you intend to simultaneously transfer. The blotter is intended for use only with the following consumables:
    - Pierce 1-Step Transfer Buffer (Product #84731)
    - Bio-Rad<sup>™</sup> Trans-Blot<sup>™</sup> Turbo<sup>™</sup> Transfer Stacks
    - Towbin Transfer Buffer for Standard Semi-Dry Transfer (only)
  - Recent Methods gives you access to recently run methods listed from most to least recent.
  - c. Custom Methods creates, runs and saves a custom transfer method.
- 4. **Begin Staining** allows you to quickly access **Select Gel Number and Size** or return to Main Menu.

The Pierce Power Stainer is intended for use only with the Pierce Midi Gel Power Staining Kit (#22839) and Pierce Mini Gel Power Staining Kit (#22840) that contain the following consumables:

- Power Stain Solution
- Destain Solution
- Mini or Midi Gel Pads (Pads consist of eight sheets of white material placed together in like orientation. Each pad is separated by a blue interleaf.)
- a. Select Gel Number and Size allows you to choose the option of staining one minisize gel, two mini-sized gels or one midi-sized gel. Touching the desired application will lead you to Choose Method.

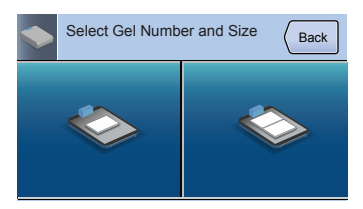

b. **Choose Method** – allows you to quickly access the recommended program for commonly used SDS-PAGE gels. Refer to Table 1.1.

| Gel Description                                         | Gel Number and Size |                           |  |
|---------------------------------------------------------|---------------------|---------------------------|--|
|                                                         | 1 Mini Gel          | 2 Mini Gels or 1 Midi Gel |  |
| NuPAGE <sup>™</sup> Bolt <sup>™</sup> Bis-Tris Mini Gel |                     |                           |  |
| Novex™ NuPAGE Bis-Tris Mini Gel                         | Type 1, 6:00        | Type 1, 6:30              |  |
| Mini-PROTEAN™ TGX™ Gel                                  |                     |                           |  |
| Novex Tris-Glycine Mini Gel                             | Type 2, 6:30        | Type 2, 11:00             |  |
| Homebrew Tris-Glycine Mini Gel                          |                     |                           |  |
| Novex NuPAGE Bis-Tris Midi Gel                          |                     | Type 2, 11:00             |  |
| Novex Tris-Glycine Midi Gel                             |                     |                           |  |
| Criterion™ Tris-HCI Gel                                 |                     |                           |  |

#### Table 1.1. Recommended staining methods.

c. The pen button will allow you to Edit Name and Modify Method (method name and parameters will be displayed in *italics*). Press Restore Default on the Change Method screen to revert any modified methods back to preinstalled settings. Select appropriate method to proceed to Stain Ready screen. Stain Ready allows you to change the time (minimum 30 seconds, maximum 12 minutes). Press Start to initialize staining. Press Pause/Stop to interrupt the staining program.

| Choose Program<br>1 mini-gel | Back | S G | tain Ready<br>el Type 2 | Back  |
|------------------------------|------|-----|-------------------------|-------|
| Gel Type 1<br>6:00           |      |     | 6:                      | 00    |
| Gel Type 2<br>6:30           |      |     |                         | ne    |
| Custom<br>6:00               |      |     |                         | Start |

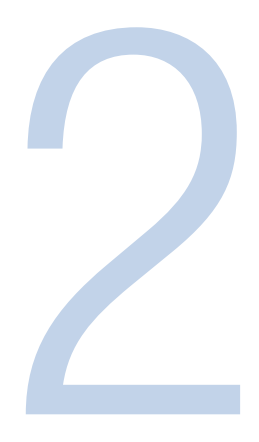

## Chapter 2: Installation Guidelines

**IMPORTANT** Review and implement guidelines for proper set-up before installation. Locate the Pierce Power Station away from water, solvents, corrosive materials, strong magnetic fields and vibration sources.

#### **Space Requirements**

The Pierce Power Station requires a stable laboratory bench or table. Provide a minimum clearance of 3 inches (7.62cm) at the rear of the Power Station to allow for adequate ventilation for cooling and access to the power cord and switch. In addition, allow sufficient space at the front of the stainer for docking and removing the cassette with/from the control unit.

#### Table 2.1. Thermo Scientific Pierce Power Station dimensions.

| Dimensions | Inches | Centimeters |
|------------|--------|-------------|
| Width      | 6.4    | 16.4        |
| Depth      | 10.0   | 25.3        |
| Height     | 1.4    | 3.5         |

| Dimensions | Inches | Centimeters |
|------------|--------|-------------|
| Width      | 6.4    | 16.2        |
| Depth      | 10.0   | 25.3        |
| Height     | 1.4    | 3.5         |

| Table 2.3. Thermo Scientific Pi | e Power Blot | Cassette dimensions. |
|---------------------------------|--------------|----------------------|
|---------------------------------|--------------|----------------------|

| Dimensions | Inches | Centimeters |
|------------|--------|-------------|
| Width      | 10.1   | 25.7        |
| Depth      | 11.0   | 27.8        |
| Height     | 1.4    | 3.5         |

#### **Electrical Requirements**

**Note** A grounded circuit capable of delivering the appropriate current and voltage is required for installation. Electrical requirements can be located on the rear panel of the stainer. The Power Station electrical system will adjust to the proper voltage for the respective country. Connect the power cord to the rear left-side panel of the device and plug into a grounded power outlet.

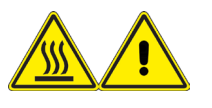

**WARNING** After running at high current, the anode and cathode plates can become hot. Use caution when separating the gels and stacks from the plates. When continuously processing multiple samples for a maximum of 2 hours, allow the cassette to cool for 30 minutes or use multiple cassettes to avoid excessive cassette heating.

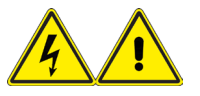

**WARNING** Pierce Power Station used outside of the workflows described in this manual may put the operator at risk of dangerous exposure to electrical shock. Do not use this instrument for any purposes or in any configurations not described in this manual.

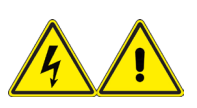

**WARNING** The Pierce Power Station can contain dangerous electricity and is not designed to be opened by the user. Disconnect all power to the control unit before maintenance by a qualified technician.

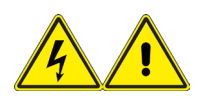

**WARNING** Do not overfill the cassettes with liquid. Excess liquid can overflow into the control unit and possibly cause electric shock. Follow the appropriate instructions for reagent amounts and empty any remaining liquid in the cassette upon run completion.

#### Table 2.4. Thermo Scientific Pierce Power Station electrical ratings.

| Pierce Power Station Electrical Parameter | Rating         |
|-------------------------------------------|----------------|
| Supply Voltage (VAC)                      | 6.44           |
| Frequency (Hz)                            | 10.0           |
| Maximum Power Rating (W)                  | 1.38           |
| Fuse (Power Center)                       | T4AL, 250V, 4A |

Table 2.5. Thermo Scientific Pierce Power Station electrical requirements for major countries.

| Region        | Voltage (VAC) | Frequency (Hz) | Amps (A) |
|---------------|---------------|----------------|----------|
| US and Canada | 120           | 60             | 1.0      |
| Europe        | 220           | 50             | 0.5      |
| UK            | 240           | 50             | 0.5      |
| Japan         | 100           | 50             | 1.2      |
| China         | 220           | 50             | 0.5      |
| India         | 230           | 50             | 0.5      |
| South Korea   | 220           | 60             | 0.5      |

#### **Environmental Requirements**

For optimal performance, maintain a constant laboratory temperature range of 15-25°C (59-77°F) with relative humidity between 20-70%. Do not place the Pierce Power Station in direct sunlight.

#### **Power Station Images with Feature Locations**

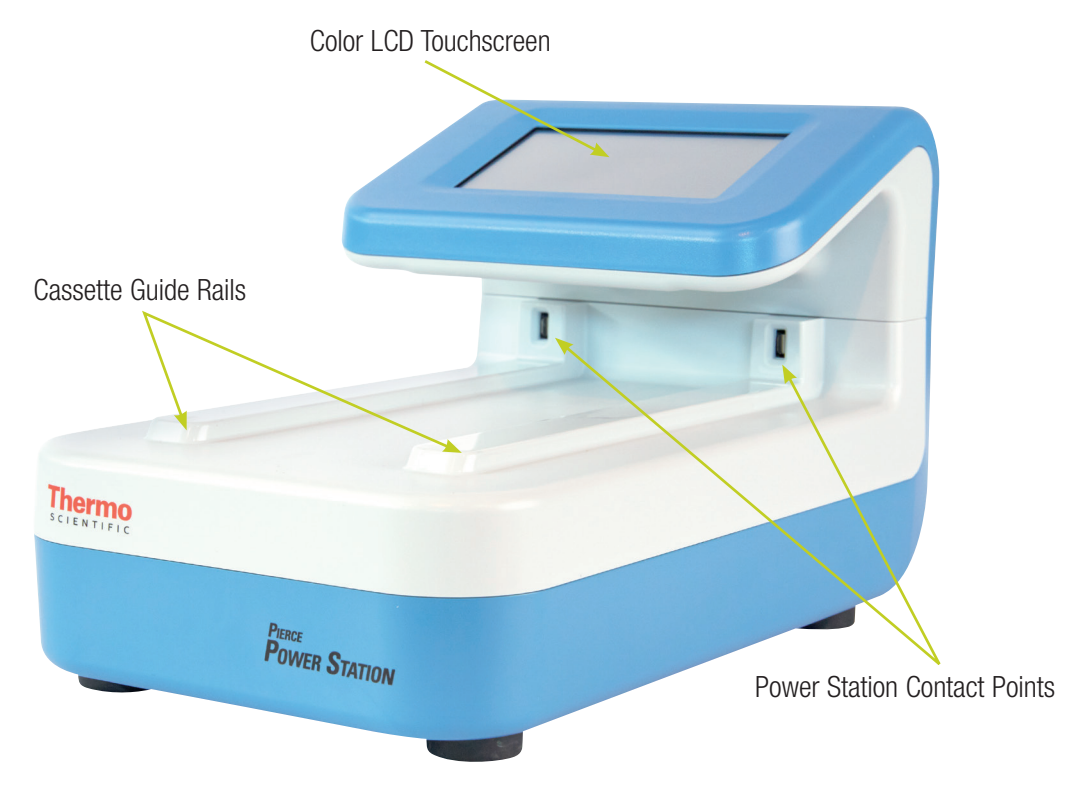

Figure 2.1. Thermo Scientific Pierce Power Station front and side views showing main components of control unit.

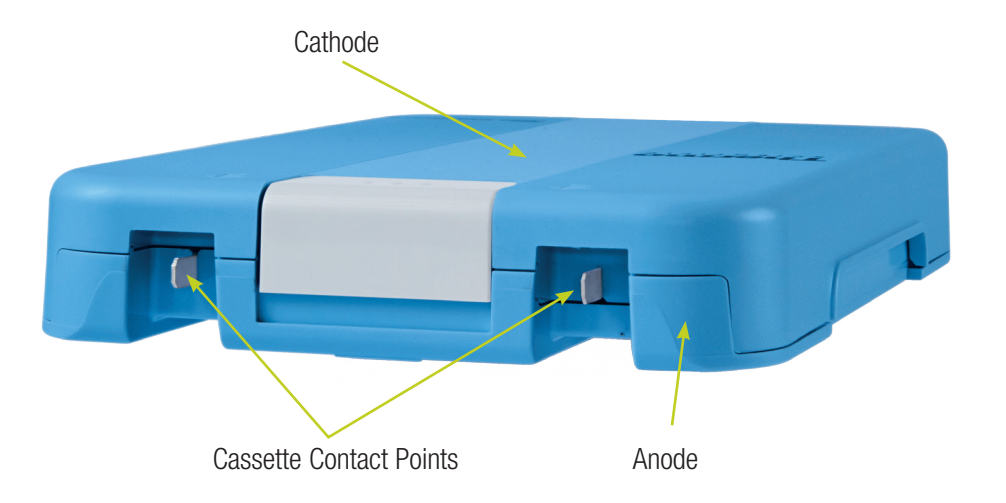

**Figure 2.2.** Thermo Scientific Pierce Power Blot Cassette view showing the upper cathode, the lower anode and the electrical contacts that insert into the Thermo Scientific Pierce Power Station contacts. The Thermo Scientific Pierce Power Station contacts that similar feature locations.

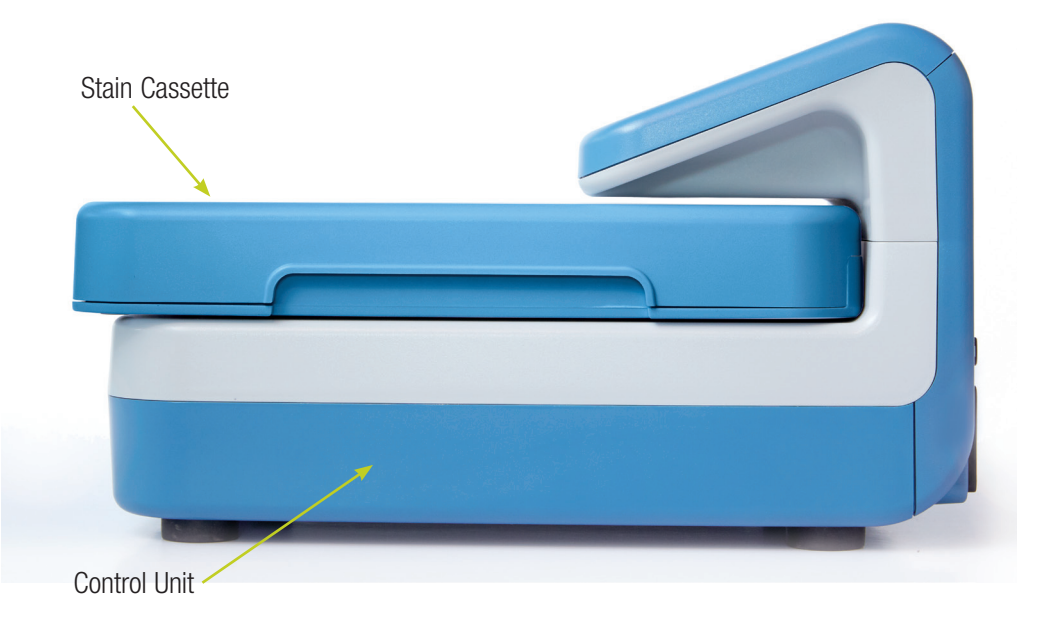

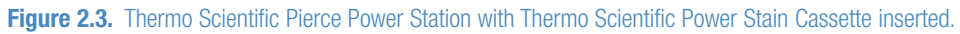

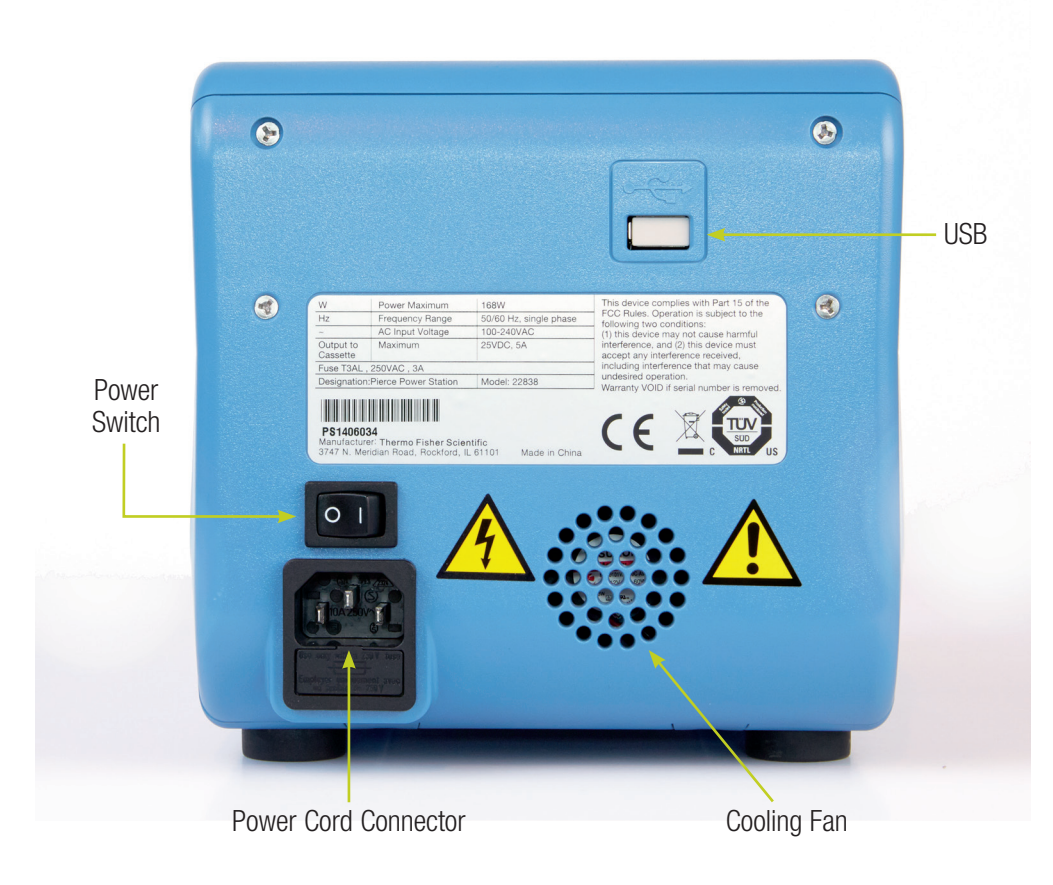

Figure 2.2. Rear view of Thermo Scientific Pierce Power Station.

#### Start Up

Turn the power switch located at the bottom rear of the stainer panel to the **On** position. The power switch provides power to all of the stainer/blotter components. The on-board computer boots up, the touchscreen displays the Thermo Scientific logo followed by "Welcome to Thermo Scientific Pierce Power Station," and then automatically moves to Welcome Pierce Power Station and the **Main Menu**. The Pierce Power Station is now ready for operation.

**IMPORTANT** When turning on the Pierce Power Station for the first time, the **Cassette Type Activation** screen will appear. Follow the directions on the screen and insert either the Pierce Power Stain Cassette or the Pierce Power Blot Cassette. The appropriate software will be activated and the option of activating an additional cassette or pressing **Done** is given. Insert an additional cassette or press **Done**. When using the Pierce Power Stain Cassette for the first time with the Pierce Power Station currently activated for blotting only, you must activate the staining software. Press the **Settings** button on the Welcome screen. Press the arrow down to view more menu options, and select the **Cassette Type Activation** button. Currently installed cassette types will show up on the screen with a check mark to the left. To activate the staining software, insert the Pierce Power Stain Cassette into the Pierce Power Station and remove when instructed. Press **Done** or activate an additional cassette type.

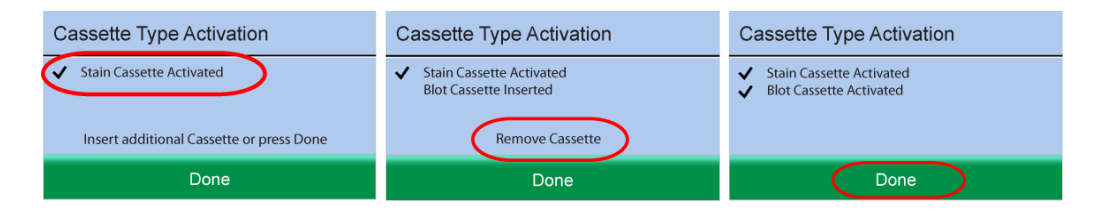

#### **Shut Down**

On the **Main Menu** screen, touch the **Shut Down** button. When prompted "Are you sure you want to shut down?" select **Yes**. When notified that "It is now safe to turn off the device," turn the power switch to the **Off** position.

## 3

## Chapter 3:

### Pre-Programmed Staining Methods

#### **Electrophoretic Staining**

Electrophoretic staining fixes the protein to the gel and electrophoretically transports the negatively charged Coomassie R250 dye rapidly through the polyacrylamide gel matrix. The dye ionically binds to the protein, resulting in crisp blue bands with minimal background. The system has been verified to work with commonly used pre-cast and homemade SDS-PAGE gels.

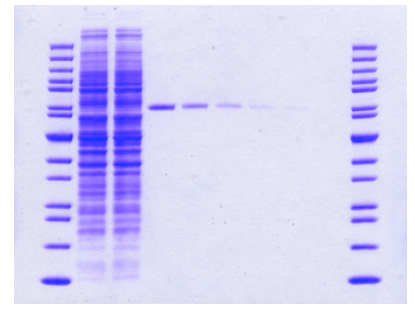

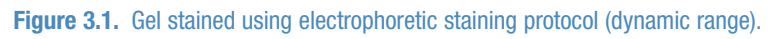

The traditional Coomassie protocol uses gel pre-equilibration or a fixing step and longer staining and destaining times to achieve desirable results.

|                                  |  |  |  |  | -                                                                                                    |
|----------------------------------|--|--|--|--|----------------------------------------------------------------------------------------------------|
|                                  |  |  |  |  |                                                                                                    |
|                                  |  |  |  |  | Summinger .                                                                                                    |
|                                  |  |  |  |  |                                                                                                    |
|                                  |  |  |  |  |                                                                                                    |
|                                  |  |  |  |  |                                                                                                    |
|                                  |  |  |  |  | And and a state of the state of the state of |
|                                  |  |  |  |  |                                                                                                    |
|                                  |  |  |  |  |                                                                                                    |
|                                  |  |  |  |  |                                                                                                    |
|                                  |  |  |  |  | the second second                                                                                                    |
|                                  |  |  |  |  |                                                                                                    |
|                                  |  |  |  |  |                                                                                                    |
|                                  |  |  |  |  |                                                                                                    |
|                                  |  |  |  |  | the second second second second second second second second second second second second second second second se                                                                                                    |
|                                  |  |  |  |  |                                                                                                    |
|                                  |  |  |  |  |                                                                                                    |
|                                  |  |  |  |  |                                                                                                    |
|                                  |  |  |  |  |                                                                                                    |
|                                  |  |  |  |  |                                                                                                    |
|                                  |  |  |  |  |                                                                                                    |
|                                  |  |  |  |  |                                                                                                    |
|                                  |  |  |  |  |                                                                                                    |
|                                  |  |  |  |  |                                                                                                    |
|                                  |  |  |  |  |                                                                                                    |
|                                  |  |  |  |  |                                                                                                    |
| Contraction of the second second |  |  |  |  |                                                                                                    |
|                                  |  |  |  |  |                                                                                                    |
|                                  |  |  |  |  |                                                                                                    |
|                                  |  |  |  |  |                                                                                                    |
|                                  |  |  |  |  |                                                                                                    |
|                                  |  |  |  |  |                                                                                                    |
|                                  |  |  |  |  |                                                                                                    |
|                                  |  |  |  |  |                                                                                                    |

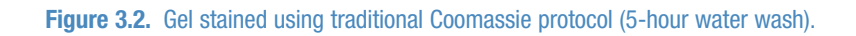

#### Pierce Power Stain Solution, Destain Solution and Gel Pads

Electrophoretic staining/destaining is designed to stain/destain one to two mini-sized gels or one midi-sized gel in as few as 6 minutes. Gels stained/destained simultaneously must have the same formulation. Mini gels are defined as ~46-60cm<sup>2</sup>. Midi gels are defined as ~110cm<sup>2</sup>. Note that these dimensions are the surface area of the gel without the gel fingers (not of the cassette).

#### Every gel type will require process optimizations while performing the staining/ destaining steps. To ensure optimal results, follow the appropriate instructions.

**Note** Staining/destaining of 1-2 mini-sized gels will require time optimization (approximately 2/3 time is required compared to a full mini-sized gel of the same formulation).

1. Each gel requires two multilayer gel pads. Each multilayer gel pad contains eight sheets of white fabric separated by a blue interleaf on top and bottom.

**Note** We do not recommend using other material (such as Western blotting filter paper) in conjunction with the Pierce Power Stainer.

 Prepare destaining (bottom) pad: place one multi-layered gel pad into a tray and add Destain Solution evenly to pad. Use 15mL of Destain Solution for mini gel pads and 30mL for midi gel pads.

**Note** Pads can be prepared 5 minutes before use. If the pads are prepared earlier, cover the dishes containing the pads to eliminate potential evaporation.

 Prepare staining (top) pad: place one multi-layered gel pad into a tray and add Power Stain Solution evenly to pad. Use 15mL of Power Stain Solution for mini gel pads and 30mL for midi gel pads.

**Note** Pads can be prepared 5 minutes before use. If the pads are prepared earlier, cover the dishes containing the pads to eliminate potential evaporation.

- After electrophoresis, remove gel(s) from cassette(s) and wash mini-sized gel
   1 x 5 minutes and midi-sized gel 2 x 5 minutes in deionized water. When staining two mini gels simultaneously, wash each gel 2 x 5 minutes in deionized water.
- 5. Place the destaining pad on the center of the cassette bottom (anode). Use a roller to remove any trapped air bubbles.

**Note** Removal of trapped air bubbles is essential for high-quality staining. Two firm passes with the roller (or other suitable utensil) is typically sufficient.

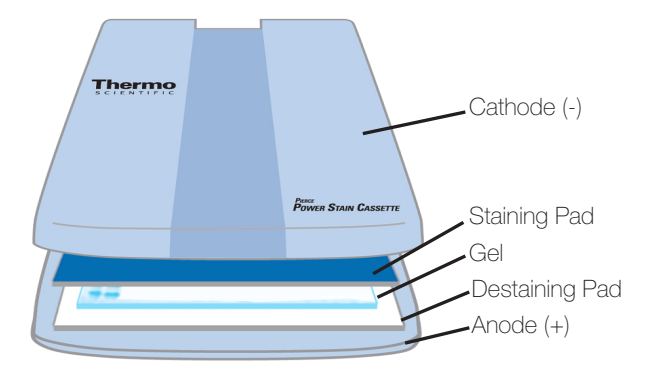

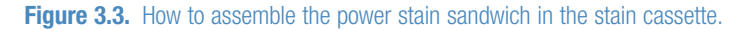

**Note** If assembling more than one stack on the anode surface, evenly space and center the sandwiches so the top cathode surface applies even pressure to the surface areas of the stack(s). Ensure there is a 1cm space around all stack edges.

- 6. Place the pre-washed gel on top of the destaining pad and use roller to remove any trapped air bubbles.
- 7. Place the staining pad on top of the gel and use roller to remove any trapped air bubbles.
- 8. Place cassette top (cathode) on top of cassette bottom (anode) and gently press down to lock into place.
- 9. Slide cassette into the Pierce Power Station and select Begin Staining.
- 10. Select appropriate icon in the Select Gel Number and Size.

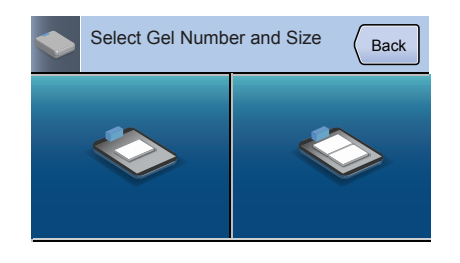

- 11. In **Choose Method**, select the appropriate program to stain the gel(s):
  - a. Programs for staining mini-sized gels:
    - a. Gel Type 1 (6:00)
    - b. Gel Type 2 (6:30)
    - c. Custom (6:00)
  - b. Programs for staining midi-sized or two mini-sized gels:
    - a. Midi (11:00)
    - b. 2 Mini-Gel Type 1 (6:30)
    - c. 2 Mini-Gel Type 2 (11:00)

| Choose Method<br>1 mini-gel | Back | Choose Method<br>2 mini-gels or 1 midi-gel | Back |
|-----------------------------|------|--------------------------------------------|------|
| Gel Type 1<br>6:00          |      | Enter Program Name<br>11:00 Midi           |      |
| Gel Type 2<br>6:30          |      | 6:30 2 mini-Gel Type 1                     |      |
| Custom<br>6:00              |      | 11:00 2 mini-Gel Type 2                    |      |

**Note** Refer to Table 1.1, pg. 6 for recommended staining methods.

12. Use **Pencil Button** to **Modify Method** and/or **Edit Name**, or to **Restore Default** staining parameters.

**Note** Once an optimal method is found, it can be set as a custom method for future use.

13. Press the **Start** button to begin staining.

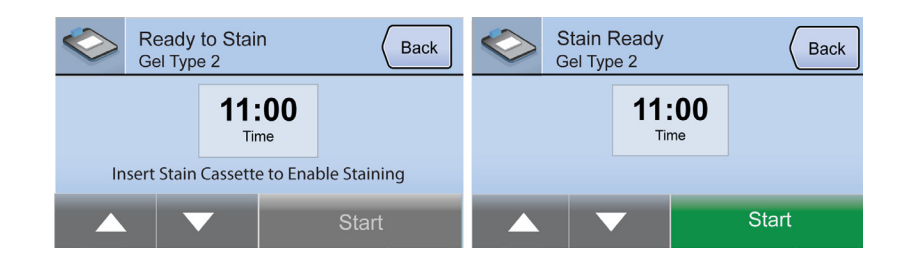

14. Upon staining completion, remove the cassette from the Pierce Power Station and open the cassette. Carefully remove the top staining pad from the stack and determine if the gel is sufficiently destained or requires additional destaining time.

**Note** If the gel requires additional destaining time, reassemble the stack, use the roller to eliminate bubbles, place the cathode back on and insert the cassette into the Pierce Power Station. Set the time for 1:00 minute or 1:30 minutes and press **Start**.

**Note** Thoroughly rinse cassette(s) under running water after each use. Hang to dry on a drying rack.

**Note** Store stained gel in plastic protective sheet or in water for up to 4 hours.

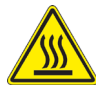

**WARNING** After running at high current, the anode and cathode plates can become hot. Use caution when separating the gels and stacks from the plates. When continuously processing multiple gels for a maximum of 2 hours, allow the cassette to cool for 30 minutes or use multiple cassettes to avoid excessive cassette heating.

## 4

## **Chapter 4:**

### Modifying Staining Program Methods

1. Default methods can be modified in Choose Method within the Gel Type programs.

| $\diamond$             | Choose Method<br>1 mini-gel | Back |
|------------------------|-----------------------------|------|
| Gel T <u>:</u><br>6:00 | ype 1                       |      |
| Gel T<br><b>6:30</b>   | ype 2                       |      |
| Custo<br>6:00          | m                           |      |

2. Pressing the **Pencil** button gives options to **Modify Method**, **Edit Name** or **Restore Default**.

|               | Change Method<br>Gel Type 1 | Back |  |  |  |  |
|---------------|-----------------------------|------|--|--|--|--|
| Modify Method |                             |      |  |  |  |  |
| Edit Name     |                             |      |  |  |  |  |
| Rest          | ore Default                 |      |  |  |  |  |

 Selecting Modify Method will allow you to lower or increase the time in 30-second increments (minimum allowable time is 30 seconds and maximum time is 12 minutes). After the program is modified, press the Done button.

**Note Modifying Method** will change the font to italics. Pressing **Restore Default** will restore all default parameters.

4. Selecting **Edit Name** will allow you to change the name of the program (enter up to 15 characters). After the program is modified, press the **Done** button.

**Note** Changing the program name will change the font to italics. Pressing **Restore Default** will restore all default parameters.

| Edit Custo<br>Oct te_ | om Method | Name | ( | Back | X | ✓<br>Done             |
|-----------------------|-----------|------|---|------|---|-----------------------|
| а                     | b         | с    | d | е    | f | ~                     |
| g                     | h         | i    | j | k    | Т | Shift                 |
| m                     | n         | 0    | р | q    | r | $\mathbf{\mathbf{v}}$ |

**Note** Once an optimal method is found, it can be set as a custom method for future use.

#### **Troubleshooting: Electrophoretic Staining**

| Problem              | Possible Cause             | Solution                                        |
|----------------------|----------------------------|-------------------------------------------------|
| Inconsistent destain | Inefficient washing of gel | Wash mini gel at least 1 x 5 minutes and midi   |
|                      |                            | gel 2 x 5 minutes in water. When staining two   |
|                      |                            | mini gels simultaneously, wash each mini gel    |
|                      |                            | 2 x 5 minutes in water                          |
|                      | Insufficient staining /    | Add an additional 30 seconds to 1 minute of     |
|                      | destaining time            | staining/destaining time or destain the gel in  |
|                      |                            | water for additional time                       |
|                      | Air bubbles trapped        | When assembling staining stack, use a roller or |
|                      | between gel and the pads   | pipette to remove any air bubbles between the   |
|                      |                            | gel and the pads                                |
| Gel over-destained   | Stain time too long        | Decrease stain time by 30 seconds or 1 minute   |
| Nonspecific spots or | Inefficient washing of gel | Wash mini gel at least 1 x 5 minutes and midi   |
| splotches of stain   |                            | gel 2 x 5 minutes in water. When staining 2     |
| in polyacrylamide    |                            | mini gels simultaneously, wash each mini gel    |
| background not       |                            | 2 x 5 minutes in water                          |
| associated with      | Insufficient staining/     | Add additional 30 seconds to 1 minute of        |
| protein              | destaining time            | staining/destaining time or destain the gel in  |
|                      |                            | water for additional time                       |
|                      | Air bubbles trapped        | When assembling staining stack, use a roller or |
|                      | between gel and pads       | pipette to remove any air bubbles between the   |
|                      |                            | gel and pads                                    |

# 6

## Chapter 5: Pre-Programmed Blotting Methods

#### Pierce 1-Step Transfer Buffer

Simultaneously transfer one to four mini-sized gels or one to two midi-sized gels in 5-10 minutes. Gels simultaneously transferred must have the same formulation. Mini gels are defined as  $\sim$ 46-60cm<sup>2</sup>. Midi gels are defined as  $\sim$ 110cm<sup>2</sup>. Note that these dimensions are the surface area of the gel with the gel fingers removed (not of the cassette).

1. Cut four sheets of ~0.83mm thick Western blotting filter paper and one sheet of nitrocellulose or PVDF membrane to the same size as the gel(s).

**Note** The transfer stack should contain two sheets of ~0.83mm thick Western blotting filter paper on the bottom (anode), followed by membrane, gel and two sheets of ~0.83mm thick Western blotting filter paper on top. If 0.83mm thick filter paper is not available, do not exceed 1.8mm total filter paper thickness for the bottom of the stack or 1.8mm total filter paper thickness for the top of the stack. Use the appropriate Thermo Scientific<sup>™</sup> filter papers:

Product #84873, 0.83mm thick, 7.0cm x 8.4cm (mini-size) Product #84874, 0.83mm thick, 8.0cm x 13.5cm (midi-size) Product #88600, 0.83mm thick, 8.0cm x 10.5cm

2. Equilibrate filter paper and membrane in Pierce 1-Step Transfer Buffer for a minimum of 5 minutes. Use sufficient buffer to completely cover the filter paper and membrane.

**Note** PVDF membrane must be wetted with methanol or ethanol before equilibration in Pierce 1-Step Transfer Buffer.

**Note** After electrophoresis, remove gel from cassette(s) and briefly place in a tray containing deionized water or transfer buffer. This will ensure even wetting, facilitate proper gel placement and improve contact with the membrane.

3. Assemble stack centered on the bottom half of the cassette (anode) as depicted in Figure 5.3. Use a blot roller to remove any trapped air bubbles. Removal of trapped air bubbles is essential for high-quality transfer. Two firm passes with the included blot roller are typically sufficient.

**Note** If assembling more than one stack on the anode surface, evenly space and center the sandwiches so the top cathode surface applies even pressure to the surface areas of the stack(s). Ensure there is a 1cm space around all stack edges to allow any gases to escape during transfer.

**Note** If assembling more than one stack on the anode surface, evenly space and center the sandwiches so the top cathode surface applies even pressure to the surface areas of the stack(s). Ensure there is a 1cm space around all stack edges to allow any gases to escape during transfer.

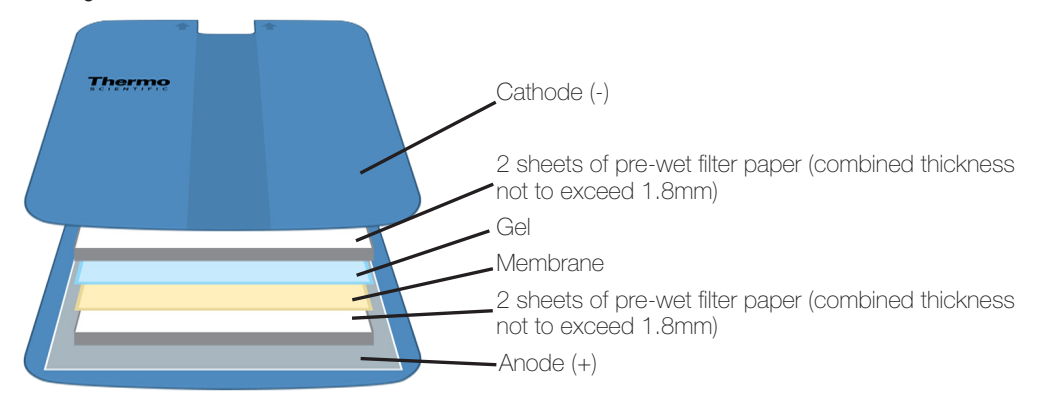

Figure 5.3. How to assemble power blot sandwich in the blot cassette.

- 4. Gently press down top of cassette (cathode) to lock into place.
- 5. Slide cassette into the power station.
- 6. Select **Pre-Programmed Methods** in the **Main Menu**.

| Blotting Methods         | Main Menu |  |  |  |  |
|--------------------------|-----------|--|--|--|--|
| 👑 Pre-Programmed Methods |           |  |  |  |  |
| C Recent Methods         |           |  |  |  |  |
| 💧 Custom Methods         | $\sim$    |  |  |  |  |

7. Using the touchpad, select the number of gels and gel size (mini or midi) you will transfer.

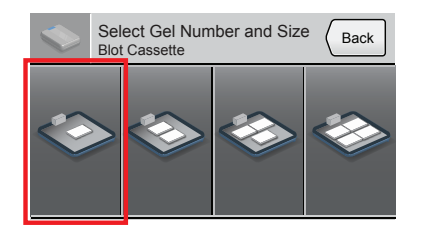

8. Choose the appropriate method to run (constant parameter in box):

| a. | Low MW (< 25kDa)                      | 25V | 1.3A | 5:00 min  |
|----|---------------------------------------|-----|------|-----------|
| b. | Mixed-Range MW (25-150kDa)            | 25V | 1.3A | 7:00 min  |
| C. | High MW (> 150kDa)                    | 25V | 1.3A | 10:00 min |
| d. | Std Semi-Dry                          | 25V | 1.0A | 60:00 min |
| e. | 1.5mm thick gels or unknown size gels | 25V | 1.3A | 10:00 min |

**Note** For fast-blotting programs (a, b, c and e), use Pierce 1-Step Transfer Buffer. Transfer time may be increased to 12 minutes for extremely high-molecular weight proteins or for slow-transferring gels. Do not use the Std Semi-Dry transfer program (d) with Pierce 1-Step Transfer Buffer.

|              | Choose Method<br>1 mini-gel     | Back   |
|--------------|---------------------------------|--------|
| Low I<br>25V | MW<br>1.3 A 5:00                |        |
| Mixee<br>25V | d-Range MW<br>1.3 A <b>7:00</b> |        |
| High<br>25∨  | MW<br>1.3 A 10:00               | $\sim$ |

9. Select the Start button to begin transfer.

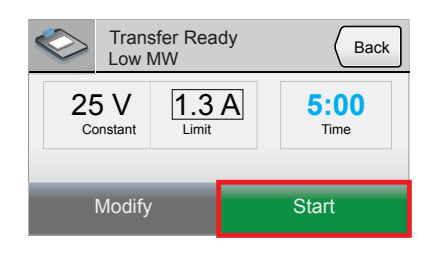

10. Upon transfer completion, remove the transfer stack from the cassette(s) and thoroughly rinse the top and bottom section of the cassette.

Build-up of buffer salts will reduce cassette function and prevent the cassette from properly opening and closing. Rinse cassette(s) after every use.

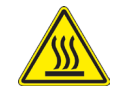

**WARNING** After running at high current, the anode and cathode plates can become hot. Use caution when separating the gels and stacks from the plates. When continuously processing multiple samples at ~5A for a maximum of 2 hours, allow the cassette to cool for 30 minutes or use multiple cassettes to avoid excessive cassette heating.

#### **Traditional Semi-Dry Transfer Method**

Simultaneously transfer one to four mini-sized gels or one to two midi-sized gels in 45-60 minutes. Gels simultaneously transferred must have the same formulation.

- 1. Equilibrate gel(s) for 15 minutes in Towbin transfer buffer (25mM Tris, 192mM glycine, 20% methanol).
- 2. Cut two extra-thick (~2.48mm thick) sheets of Western blotting filter paper and one sheet of nitrocellulose or PVDF membrane to the same size as gel(s).

**Note** The transfer stack should contain one sheet of ~2.48mm thick Western blotting filter paper on the bottom (anode), followed by membrane, gel and one sheet of ~2.48mm thick Western blotting paper on top. Do not exceed 2.48mm total filter paper thickness for the bottom of the stack or 2.48mm total filter paper thickness for the top of the stack. Use the appropriate Thermo Scientific filter paper:

Product #88605, 2.48mm thick, 7.0cm x 8.4cm (mini-size) Product #88610, 2.48mm thick, 8.5cm x 9.0cm Product #88615, 2.48mm thick, 8.0cm x 13.5cm (midi-size) Product #88620, 2.48mm thick, 20.0cm x 20.0cm

3. Equilibrate filter paper and membrane in Towbin transfer buffer for at least 5 minutes.

**Note** PVDF membrane must be wetted with methanol or ethanol before equilibration in Towbin transfer buffer.

**Note** Filter paper and membrane stacks can be prepared ahead (few hours to overnight) and stored at 4°C.

4. Assemble stack on anode as depicted in Figure 5.4. Center stack(s) on anode to ensure even pressure. Use blot roller to remove any trapped air bubbles.

**Note** Removal of trapped air bubbles is essential for high-quality transfer. Two firm passes with the included blot roller are typically sufficient.

**Note** If assembling more than one stack on the anode surface, evenly space and center the sandwiches so the top cathode surface applies even pressure to the surface areas of the stack(s). Ensure there is a 1cm space around all stack edges to allow any gases to escape during transfer.

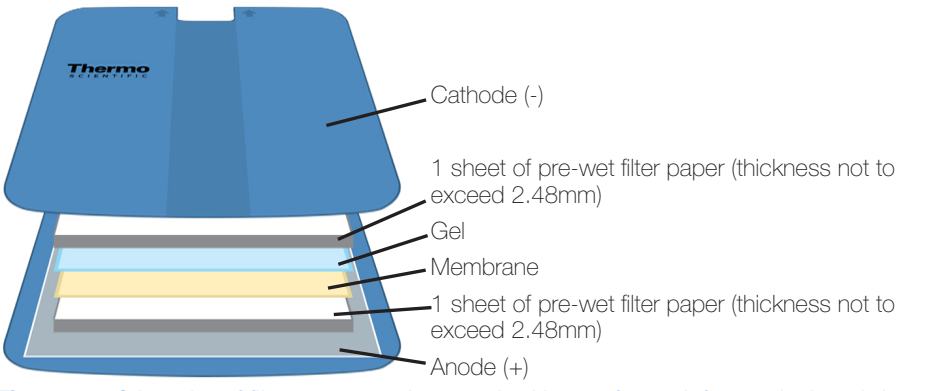

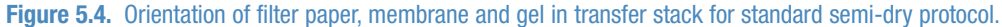

- 5. Gently press down top of cassette (cathode) to lock into place. Slide cassette into the control unit.
- 6. Select **Pre-Programmed Methods** in the **Main Menu**.

| Blotting Methods         | Main Menu |  |  |  |  |
|--------------------------|-----------|--|--|--|--|
| 👑 Pre-Programmed Methods |           |  |  |  |  |
| C Recent Methods         |           |  |  |  |  |
| Custom Methods           | $\sim$    |  |  |  |  |

- 7. Select the number of gels and gel size (mini or midi) you wish to transfer:
  - a. 1 mini-sized gel
  - b. 2 mini-sized gels or 1 midi-sized gel
  - c. 3 mini-sized gels
  - d. 4 mini-sized gels or 2 midi-sized gels

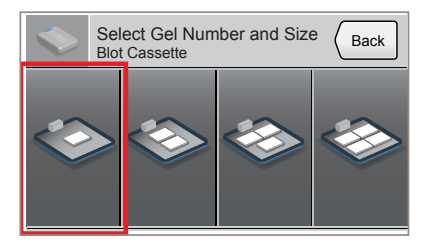

8. Choose program **Std Semi-dry** (constant parameter in box):

| e. | 1.5mm thick or unknown size gels | 25V | 1.3A | 10:00 min |
|----|----------------------------------|-----|------|-----------|
| d. | Std Semi-dry                     | 25V | 1.0A | 60:00 min |
| C. | High MW (> 150kDa)               | 25V | 1.3A | 10:00 min |
| b. | Mixed Range MW (25-150kDa)       | 25V | 1.3A | 7:00 min  |
| a. | Low MW (< 25kDa)                 | 25V | 1.3A | 5:00 min  |

**Note** For Std Semi-dry program (d), use Towbin transfer buffer or other conventional transfer buffer.

|              | Choose M<br>1 mini-gel | lethod | Back     |
|--------------|------------------------|--------|----------|
| Std S<br>25V | emi-dry<br>1.0 A       | 60:00  |          |
| 1.5m<br>25V  | m Gel<br>1.3 A         | 10:00  | $\wedge$ |
|              |                        |        |          |

9. Select the **Start** button to begin transfer.

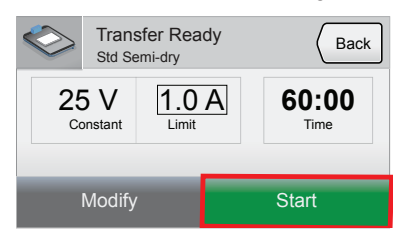

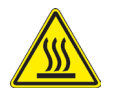

**WARNING** After running at high current, the anode and cathode plates can become hot. Use caution when separating the gels and stacks from the plates.

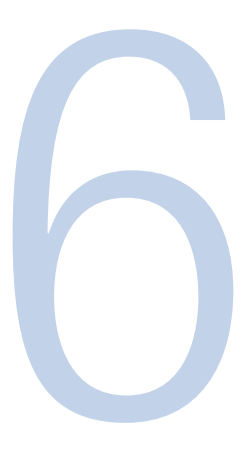

## Chapter 6: Custom Blotting Methods

#### **Modifying Pre-Programmed Blotting Methods**

Pre-programmed methods can be modified before Start by selecting the Modify button.

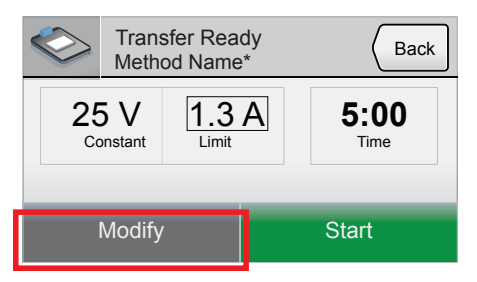

1. Pressing the **Select Constant (V or A)** button will toggle the constant variable parameter from amps to volts or volts to amps.

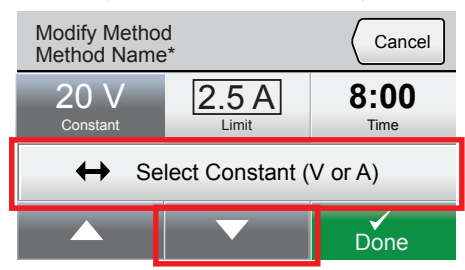

- 2. Highlight the variable for change and press the **Up** or **Down** arrow to raise or lower the selected variable's value.
- 3. After the program is modified, press the **Done** button.
- 4. The "Review Method" screen is now displayed. Press Run Without Saving or Save.

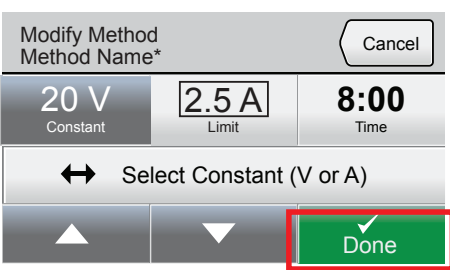

- a. **Run Without Saving** will prompt the "Transfer Ready Screen." Press **Start** to begin the modified method.
- b. If you wish to save the modified method, press Save and use the alphanumeric key pad to enter up to 15 characters to identify the new custom method. Press Done and then Start to begin the method. The custom method will be saved in Custom Methods in the Main Menu.

#### **Creating a New Custom Method**

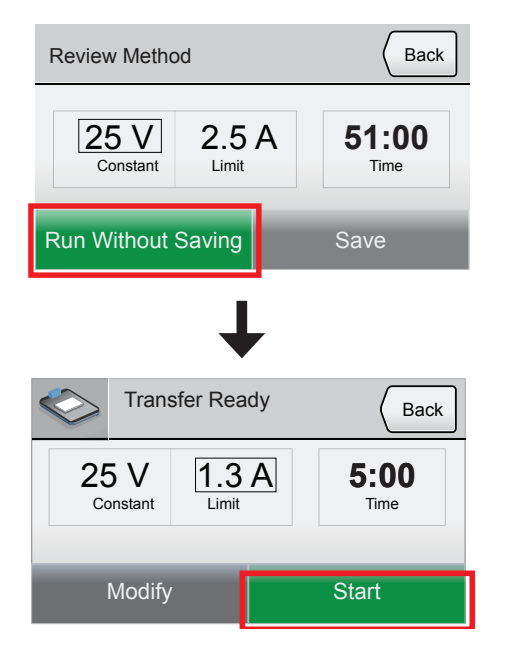

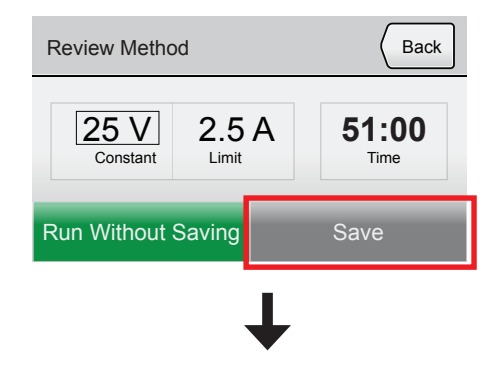

| Edit Custom Method Name Untitled_ |   |   | Back |   | X | Done         |
|-----------------------------------|---|---|------|---|---|--------------|
| A                                 | В | С | D    | E | F | ^            |
| G                                 | н | I | J    | к | L | shift        |
| М                                 | N | 0 | Ρ    | Q | R | $\checkmark$ |

| Edit Custom Method Name Electro1_ |   |   |   | Back | × | <b>V</b><br>Done |
|-----------------------------------|---|---|---|------|---|------------------|
| s                                 | t | u | v | w    | х | ^                |
| у                                 | z | 1 | 2 | 3    | 4 | Shift            |
| 5                                 | 6 | 7 | 8 | 9    | 0 | $\sim$           |

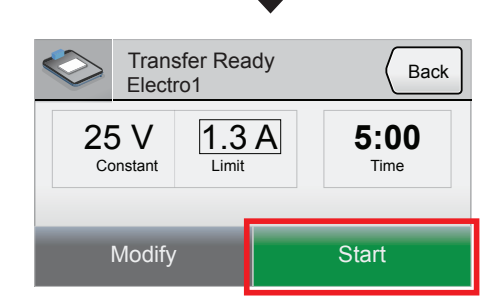

Custom methods are typically used when transferring non-standard gel sizes (i.e., not minior midi-sized). For rapid transfer protocols using Pierce 1-Step Transfer Buffer, measure the total surface area of the gel(s) you are transferring and multiply by 23mA/cm<sup>2</sup>. For example, if transferring a 12cm x 15cm non-standard gel (measuring the gel and not the cassette), then use the following formula:

 $(12 \text{ cm} \times 15 \text{ cm} \times 23 \text{ mA/cm}^2) / 1000 \text{ mA/A} = 4.1 \text{ (constant)}$ 

The voltage limit will be set at 25V. The amperage will be constant and set at 4.1A. The time will be set at 7 minutes for mid-range molecular weight proteins (25-150kDa).

**Note** Five amps is the maximum current setting allowed. If the gel area exceeds 220cm<sup>2</sup>, set the amperage to 5A and compensate by increasing the transfer time by 1-2 minutes. For standard semi-dry protocols using Towbin buffer, voltage is held constant at 25V, amperage is limited to 1.0A and time is set to 30 minutes to 1 hour. Standard semi-dry programming does not take surface area into consideration.

- 1. To create a custom method, press the **Custom Method** button on the **Main Menu**.
- 2. Select the **Create Method** button and press **Select Constant (V or A)** to toggle the constant variable parameter from amps to volts or volts to amps.

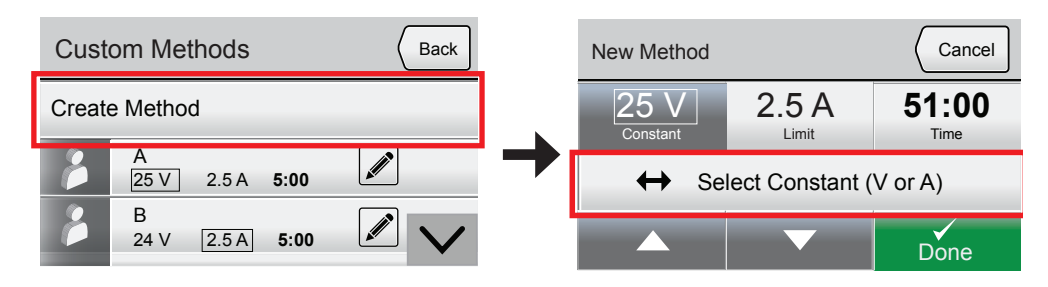

3. Highlight the variable for change and press the **Up** or **Down** arrow to raise or lower the selected variable's value.

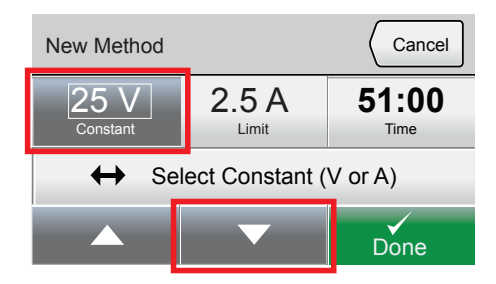

4. After the program is modified, press the **Done** button.

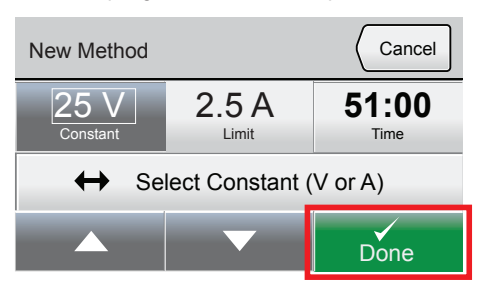

5. The Review Method screen is now displayed. Select Run Without Saving or Save.

- a. **Run Without Saving** will prompt the Transfer Ready screen. Press **Start** to begin the modified method.
- b. If you wish to save the modified method, press Save and use the alphanumeric keypad to enter up to 15 characters to identify the new custom method. Press Done and then Start to begin the method. The custom method will be saved in Custom Methods in the Main Menu.

| Review Method                   | Back                 |
|---------------------------------|----------------------|
| 25 V<br>Constant 2.5 A<br>Limit | <b>51:00</b><br>Time |
| Run Without Saving              | Save                 |
| ↓                               |                      |
| Transfer Ready                  | Back                 |
| 25 V<br>Constant Limit          | <b>5:00</b><br>Time  |
| Modify                          | Start                |

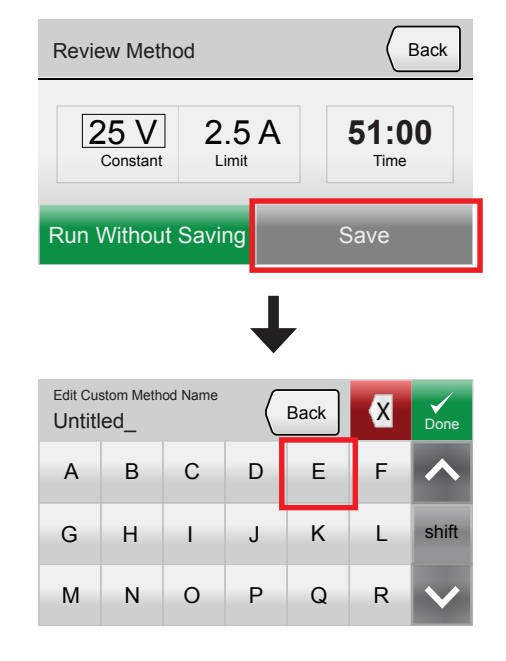

| Edit Custom Method Name Electro1_ |   |   |   | Back | × | <b>V</b><br>Done |
|-----------------------------------|---|---|---|------|---|------------------|
| s                                 | t | u | v | w    | х | ~                |
| у                                 | z | 1 | 2 | 3    | 4 | Shift            |
| 5                                 | 6 | 7 | 8 | 9    | 0 | $\sim$           |

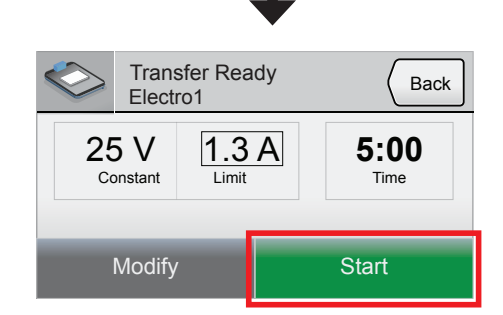

27

#### **Recommended Maximum Watt-Hour Limit**

To prevent damage to the cassette or control unit, custom methods are limited to **25 watt-hours** (when modifying pre-programmed methods and/or creating a new method). Any voltage or amperage adjustments that result in exceeding the maximum 25 watt-hours will bring up an alert triangle on the **Up** arrow key. Continuing past this value will eventually result in a **Watt-Hour Limit** warning window.

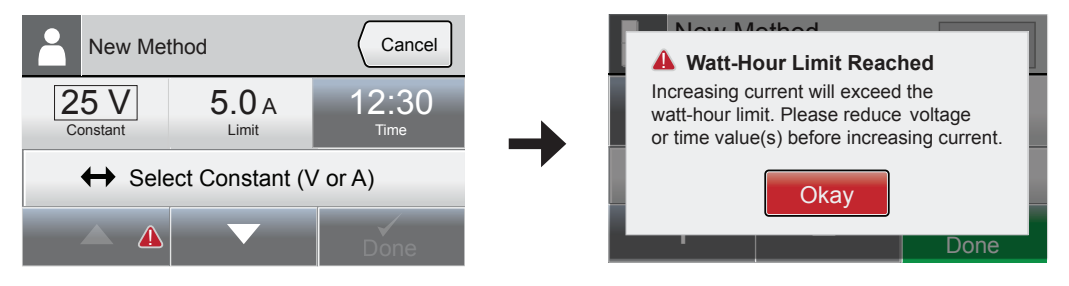

The watt-hours are calculated using the formula Volts (V) x Amps (A) x Time (hours).

In the above example:

V = 25

A = 5.0

T = 12.5 / 60 (to convert to hours) = 0.21 (12:30 converted to 12.5 for calculation)

Watt-hours =  $25V \times 5.0A \times 0.21 = 26.25$ 

The 26.25 watt-hours exceed the 25 watt-hours limit, so the warning window appears.

If the **Watt-Hour Limit** warning window appears, select the **Okay** button to return to the previous screen and decrease the appropriate number (V, A or T) to return to a watt-hour value less than 25 watt-hours.

- 1. Pierce 1-Step Transfer Buffer is intended to rapidly transfer protein from gel to membrane using a high transfer current (based on transfer area) and a short time (5-10 minutes).
  - a. Do not exceed 12-minute transfer times with rapid transfer protocols.
  - b. Do not exceed 22-23mA/cm<sup>2</sup> (current/surface area) with rapid transfer protocols.
- Conventional transfer buffers such as Towbin buffer (25mM Tris, 192mM glycine, 20% methanol) are low-ionic strength buffers and transfer time ranges from 30-60 minutes. Current normally spikes and then quickly drops to a very low level, while voltage reaches its maximum (25 volts).

### Troubleshooting: Blotting

| Problem            | Possible Cause                     | Solution                                                                 |  |  |
|--------------------|------------------------------------|--------------------------------------------------------------------------|--|--|
| All pre-stained    | Loading excess pre-stained         | Use appropriate amount of pre-stained markers. It is normal for some     |  |  |
| molecular          | MW markers (i.e., more than        | protein to not transfer out of the gel, however sufficient proteins will |  |  |
| weight (MW)        | recommended by manufacturer)       | be transferred for Western blotting. Even if some MW markers are left    |  |  |
| markers are not    | may result in a portion of the     | in the gel, proceed with the Western blot. Western blot sensitivity is   |  |  |
| transferred out of | markers remaining in the gel       | the best indicator of transfer efficiency.                               |  |  |
| the gel            | after transfer                     |                                                                          |  |  |
| Poor transfer      | Insufficient transfer time or      | Increase transfer time using High MW Pre-Programmed Method               |  |  |
| of high-MW         | inappropriate gel type used (i.e., | (10-12 minutes). Use appropriate gel type and percentage for             |  |  |
| proteins           | 4-20% Tris-Glycine gradient        | electrophoresis of high-molecular weight proteins. Use low-              |  |  |
|                    | gels are not recommended for       | percentage, non-gradient polyacrylamide gels (4%, 6%, or 8% Tris-        |  |  |
|                    | proteins > 200kDa                  | Glycine gels) or 3-8% gradient or 7% non-gradient Tris-Acetate gel.      |  |  |
| Cassette is        | Salt deposited on moving parts     | Rinse or immerse the unassembled cassette top and bottom in warm         |  |  |
| difficult to open  | inside cassette                    | water while removing any sticky salt residue with a gloved hand. Rinse   |  |  |
|                    |                                    | with deionized water and place perpendicular in a rack to dry.           |  |  |
|                    |                                    | NATE: Eailure to keen cassette ton (cathode) and bottom                  |  |  |
|                    |                                    | NOTE: Failure to keep casselle top (cathode) and bottom                  |  |  |
|                    |                                    | to noor transfer efficiency                                              |  |  |
| Inconsistent       | Membrane or filter naner           | Fouilibrate membrane and filter naner in Pierce 1-Sten Transfer Buffer   |  |  |
| transfer           | insufficiently equilibrated in     | before transfer for a minimum of 10 minutes. Use a sufficient amount     |  |  |
|                    | Pierce 1-Sten Transfer Buffer      | of huffer for the equilibration step                                     |  |  |
|                    | Incorrect transfer buffer used     | Use Pierce 1-Step Transfer Buffer for rapid transfer                     |  |  |
|                    | Insufficient transfer time         | Increase transfer time from 5-10 minutes to 7-12 minutes                 |  |  |
|                    | Filter paper and membrane are      | Cut the filter paper and membrane to the same size as the gel. Ensure    |  |  |
|                    | not cut to same size as gel        | there is no overhang around the sides of the transfer stack              |  |  |
|                    | PVDF membrane was not pre-         | Wet PVDF membrane with methanol or ethanol and equilibrate for           |  |  |
|                    | wetted with methanol or ethanol    | 10-15 minutes in Pierce 1-Step Transfer Buffer before transfer           |  |  |
|                    | Air bubbles trapped between gel    | When assembling transfer stack, use a roller or pipette to remove any    |  |  |
|                    | and membrane                       | air bubbles between the gel and the membrane                             |  |  |
|                    | Filter paper used in the           | Use filter paper < 1.8mm thick                                           |  |  |
|                    | fast transfer exceeded             |                                                                          |  |  |
|                    | 1.8mm thickness                    |                                                                          |  |  |
| Inefficient        | Inefficient binding of some low-   | Combine ethanol and Pierce 1-Step Transfer Buffer in a 15:85 ratio       |  |  |
| transfer of low-   | MW proteins (< 25kDa) to PVDF      | before equilibrating filter paper and membrane (e.g., 15mL of ethanol    |  |  |
| MW proteins to     | membrane                           | with 85mL of Pierce 1-Step Transfer Buffer)                              |  |  |
| PVDF               |                                    |                                                                          |  |  |

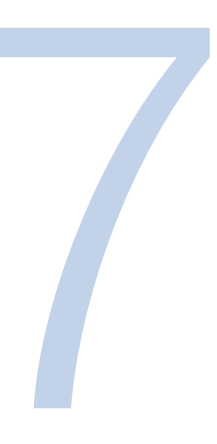

## Chapter 7: Maintenance

#### **Cleaning the Pierce Power Station LCD Touchscreen**

**IMPORTANT** Use of ammonia-based cleaners to clean the touchscreen is NOT recommended. Do not spray cleaner directly onto the LCD screen.

**IMPORTANT** Do not press hard while cleaning the screen. Do not leave excess cleaning solution on the LCD screen as this may cause long-term damage.

1. Use a pre-moistened LCD screen-cleaning tissue to clean the surface of the touchscreen.

#### **Cleaning the Pierce Power Station Housing and Cassette**

**IMPORTANT** When using cleaning products with the stainer, consult the appropriate safety data sheet (MSDS) to confirm compatibility and proper usage of the cleaning product.

- 1. Spray a soft cloth or paper towel with cleaning solution (e.g., general-purpose cleaner containing water and mild detergent, isopropanol, or 70% ethanol). Avoid abrasives and organic solvents.
- 2. Wipe the exterior surfaces of the control unit and cassette. Use caution to avoid touching the LCD touchscreen with anything other than a screen-cleaning wipe.
- 3. Ensure that the cooling fan vent is free of dust and debris.

#### **Cleaning the Anode and Cathode Plates**

**IMPORTANT** Always wear gloves when touching the anode and/or cathode.

- 1. After each use, thoroughly rinse the anode and cathode under warm water.
- 2. Rinse with deionized water and stand parts in a rack to dry.

#### thermofisher.com/techresources

© 2015 Thermo Fisher Scientific Inc. All rights reserved. Bio-Rad, Criterion, Mini-Protean, Trans-Blot, Turbo and TGX are trademarks of Bio-Rad Corporation. All other trademarks are the property of Thermo Fisher Scientific Inc. and its subsidiaries. Specifications, terms and pricing are subject to change. Not all products are available in all countries. Please consult your local sales representative for details.

#### International Customers

Go to www.lifetech.com/ordersupport and select your specific location from the drop-down list at the bottom of the page. Selecting your country will provide contact and technical service details for local distributors. United States Tel: 815-968-0747 or 800-955-6288 Customer Assistance E-mail: customerservice@lifetech.com thermofisher.com/techresources

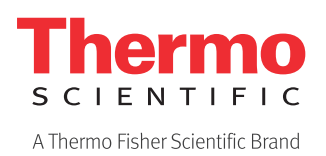